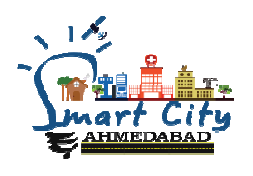

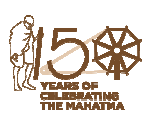

સ્માર્ટ સીટી અમદાવાદ ડેવલોપમેન્ટ લીમીટેડમાં નીચે દર્શાવેલ ૧૧ માસના કોન્ટ્રાક્ટ આધારિત જગ્યાઓ ભરવા માટે લાયકાત ધરાવતા ઉમેદવારો પાસેથી તા.૨૯૮૦૧૮૨૦૨૦ ના રોજ સાંજના ૫:૩૦ કલાક સુધીમાં મળે તે રીતે ફક્ત ઓનલાઇન અરજીઓ મંગાવામાં આવે છે.

| અનુ | જગ્યાનું નામ             | સંખ્યા | ભરતી માટેનું ક્વોલીફીકેશન                                                                                                    |
|-----|--------------------------|--------|----------------------------------------------------------------------------------------------------|
| ٩   | આસી. મેનેજર<br>(ટેકનીકલ) | ર      | Qualification : B.E. (EC / EEE / Electronics / IC) from a recognized university by UGC / AICTE<br>Experience : 5 years of experience of technical work                                                                                                    |
| ર   | આસી. મેનેજર<br>(આઈ.ટી.)  | 5      | Qualification : B.E. (Computer / IT) / MCA / M.Sc. IT<br>from a recognized university by UGC / AICTE<br>Experience : 5 years of experience of technical work<br>Age : Not more than 35 years                                                                                                    |
| 3   | આસી. મેનેજર<br>(H.R.)    | ٩      | Qualification : MBA (HR) / PGDBM (HR) from a<br>recognized university by UGC / AICTE, knowledge of<br>Labour Laws and other guidelines is a must. Candidate<br>possessing LLB degree will be preferred.<br>Experience : 5 years of experience handling HR related<br>activities in any PSU / Private Limited company.<br>Age : Not more than 35 years |

# -: ઉપરોક્ત જગ્યા માટે અરજી કરતી વખતે ઉમેદવારે ધ્યાને લેવાની અગત્યની સુચનાઓ :-

- ઉપરોક્ત જગ્યાઓ માટેની ભરતી તદ્દન ઢંગામી અને ૧૧ માસના કરાર આધારિત રહેશે. જે અંગે
  ઉમેદવાર ભવિષ્યમાં સ્માર્ટ સીટી અમદાવાદ ડેવે. લી. કે અમદાવાદ મ્યુનિસિપલ કોર્પોરેશન ખાતે
  કાયમી નોકરી મેળવવા અથવા અન્ય કોઇ લાભો મેળવવાને હક્કદાર રહેશે નહી.
- તમામ જાતિના ઉમેદવારોએ ઓનલાઇન અરજી કરતાં સમયે અરજીદીઠ રૂા. ૧૧૨/- (અંકે એકસો બાર પૂરા) ઓનલાઇન ચૂકવવાનાં રહેશે.
- 3. ઉમેદવારે ઓનલાઇન અરજી ફોર્મમાં ભરેલ વિગતો કરાર આધારિત ભરતીની સમગ્ર પ્રક્રિયા માટે આખરી ગણવામાં આવશે અને તેના પુરાવા સ્માર્ટ સીટી અમદાવાદ ડેવલોપમેન્ટ લીમીટેડ માગે ત્યારે અસલમાં (પ્રમાણિત નકલો સહિત) રજૂ કરવાના રહેશે.ચકાસણી દરમ્યાન ઓનલાઇન અરજી ફોર્મમાં ભરેલ વિગતો તથા પુરાવામાં ફેરફાર અથવા તફાવત જણાશે તો ઉમેદવારી રદબાતલ ગણવામાં આવશે.
- ૪. ઉમેદવારે ઓનલાઇન અરજી ફોર્મમાં જે પાસપોર્ટ સાઇઝનો ફોટોગ્રાફ Upload કરેલ હોય, તે ફોટોગ્રાફ ની વધુ કોપીઓ પોતાની પાસે રાખવાની રહેશે અને ભરતી પ્રક્રિયા (લેખિત પરીક્ષા/ઇન્ટરવ્યુ) સમયે તેવો જ ફોટોગ્રાફ રજૂ કરવાનો રહેશે.

- ૫. કોઇપણ ઉમેદવાર એક જ જગ્યા માટે એક કરતાં વધુ અરજી કરશે તો તેઓની અરજી/અરજીઓ રદ કરવા અંગે નિર્ણય કરવાની સત્તા સ્માર્ટ સીટી અમદાવાદ ડેવલોપમેન્ટ લીમીટેડ ની રહેશે.
- ૬. ઉંમર, લાચકાત અને અનુભવ ઓનલાઇન અરજી સ્વીકારવાની છેલ્લી તારીખ ના રોજની ગણવામાં આવશે.
- ૭. માર્કશીટ, ડીગ્રી સર્ટીફીકેટમાં ગ્રેડ દર્શાવેલ હોય તો તેનું સમકક્ષ ટકામાં માન્ય યુનિવર્સીટીનું કન્વર્ઝન કોષ્ટક રજૂ કરવાનું રહેશે.
- ૮. જાહેરાતમાં માંગ્યા મુજબની શૈક્ષણિક લાયકાત/ડીગ્રી મેળવ્યા બાદનો જ અનુભવ માન્ય ગણવામાં આવશે તે પહેલાનો અનુભવ કોઇપણ સંજોગોમાં માન્ય ગણાશે નહિ. અસલ પ્રમાણપત્રોની ચકાસણી સમયે ઉમેદવારે અરજીમાં જે અનુભવ દર્શાવેલ હ્રોય તેના સમર્થનમાં અનુભવનો સમયગાળો(દિવસ, માસ, વર્ષ) તથા બજાવેલ ફરજોનો પ્રકાર/મેળવેલ અનુભવની વિગતો સહીત માન્ય સંસ્થાનું ઇન્વર્ડ/આઉટવર્ડ નંબર તથા તારીખ સાથેનું જ પ્રમાણપત્ર રજૂ કરવાનું રહેશે. માત્ર ઓફર લેટર કે એપોઇમેન્ટ લેટર અનુભવના પુરાવા તરીકે અમાન્ય ગણાશે પરંતુ જો તેની સાથે વખતોવખત સંસ્થા દ્રારા અપાયેલ ઇજાફા કે પ્રમોશનના પુરાવા કે અન્ય આધારભૂત ગણી શકાય તેવા પુરાવા રજૂ કર્યેથી તેની પૂરતી ચકાસણી કાર્યા બાદ યોગ્ય જણાયેથી આવો અનુભવ માન્ય ગણવા અંગે સ્માર્ટ સીટી અમદાવાદ ડેવલોપમેન્ટ લીમીટેડ નો. નિર્ણય આખરી રહેશે.
- ૯. મહિલા ઉમેદવાર જો તેમના પિતાને બદલે પતિના નામે અરજી કરવા માંગતા હોય તો તેમણે લગ્ન રજીસ્ટ્રેશનની નકલ અસલ પ્રમાણપત્રોની ચકાસણી સમયે ફરજીયાત પણે રજુ કરવાની રહેશે.
- ૧૦. સદરહુ જગ્યાની ભરતી પ્રક્રિયા અંગે ઉમેદવારોને કોઇ જ લેખિત પત્રવ્યવહારો કરવામાં આવશે નહી જેની નોંધ લેવી. ઉમેદવારોએ આ જગ્યાની આગળની ભરતી પ્રક્રિયા અંગેની જાણકારી માટે અ.મ્યુ.કો.ની વેબસાઇટ <u>www.ahmedabadcity.gov.in</u> જોતા રહેવા વિનંતી છે.
- ૧૧. ઉમેદવારે લેખિત પરીક્ષા/ઇન્ટરવ્યુ માટે સ્વખર્ચે આવવાનું રહેશે.
- ૧૨. પસંદગી પ્રક્રીયાના અધિકારો સ્માર્ટ સીટી અમદાવાદ ડેવલોપમેન્ટ લીમીટેડ પાસે અબાધિત રહીશે અને સ્માર્ટ સીટી અમદાવાદ ડેવલોપમેન્ટ લીમીટેડ નો નિર્ણય આખરી ગણાશે.
- ૧૩. પસંદગી પામેલ ઉમેદવારની નિમણૂક સત્તાધારી ઠરાવે તે શરતોને આધિન રહેશે.
- ૧૪. ઉમેદવારે ઓનલાઇન અરજીમાં કોઇપણ વિગત ખોટી દર્શાવેલ હશે અથવા ભરતી પ્રક્રિયાના તબક્કે ખોટી માલૂમ પડશે તો તેમની અરજી જે તે તબક્કે રદ કરવામાં આવશે તથા તેણે લાયકીધોરણ (Passing Standard) મેળવેળ હશે તો પણ તેમની ઉમેદવારી રદ ગણાશે. તેમજ ભવિષ્યમાં પણ ઉમેદવારે નિમણૂક સમયે રજૂ કરેલ જન્મતારીખ, શૈક્ષણિક લાયકાત, વય, જાતિ, અનુભવ અને અન્ય પુરાવા ખોટા માલૂમ પડશે કે શંકાસ્પદ જણાશે તો તેની સામે યોગ્ય કાયદેસરની કાર્યવાહી કરવામાં આવશે તેમજ આવા ઉમેદવારની પસંદગીથી નિમણૂક થયેલ હશે તો કોઇપણ તબક્કે નિમણુંક રદ કરવામાં આવશે.

- ૧૫. આપેલ જાઢેરખબર કોઇપણ કારણોસર ૨દ કરવાની કે તેમાં ફેરફાર કરવાની આવશ્ચકતા ઉભી થશે તો તેવા સંજોગોમાં તેમ કરવાનો સ્માર્ટ સીટી અમદાવાદ ડેવલોપમેન્ટ લીમીટેડ નો સંપૂર્ણ હક્ક/અધિકાર રઢેશે અને સ્માર્ટ સીટી અમદાવાદ ડેવલોપમેન્ટ લીમીટેડ આ માટે કારણો આપવા બંધાચેલ રઢેશે નહી.
- ૧૬. જાહેરખબરમાં આવેલ અરજીઓની સંખ્યાને ધ્યાને લઇ આગળની ભરતી પ્રક્રિયા માટે ઉમેદવારોને માન્ય ગણવા અંગે નીતી નક્કી કરવા ચેરમેનશ્રીનો નિર્ણય આખરી ગણાશે.

સ્માર્ટ સીટી અમદાવાદ ડેવલોપમેન્ટ લીમીટેડ

# Path for Apply

# Website: http://ahmedabadcity.gov.in

# Visit Recruitment & Results link and on "Apply Online".

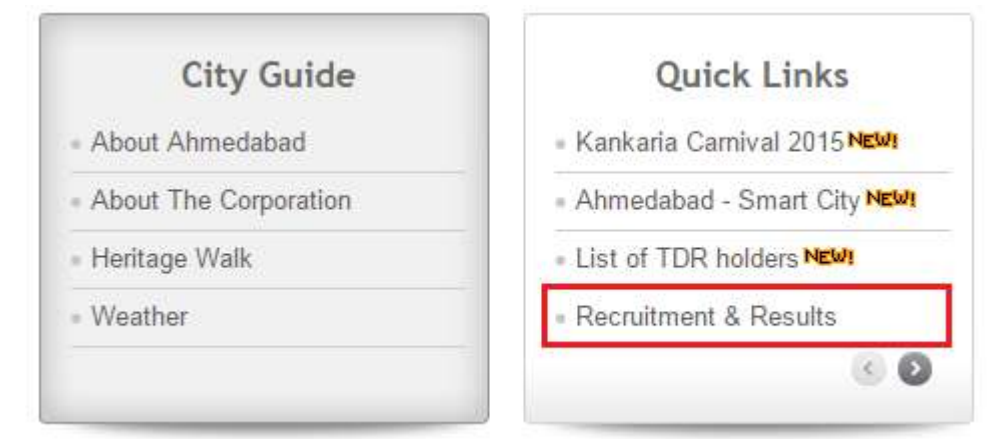

#### **Screens**

# (1) Candidate Details (\*)

| Candidate Form      |                      |                          |                      |  |  |  |
|---------------------|----------------------|--------------------------|----------------------|--|--|--|
| AMC Employee?*      | ⊖Yes                 | No                       |                      |  |  |  |
| Salutation*         | First Name*          | Father/Husband Name*     | Surname*             |  |  |  |
| Select •            |                      |                          |                      |  |  |  |
| Gender*             | Select •             | Physical Handicap*       | ⊖Yes <sup>®</sup> No |  |  |  |
| Marital Status*     | Select •             | Mobile Number*           |                      |  |  |  |
| Email Id            |                      | Date Of Birth*           |                      |  |  |  |
| Mother Maiden Name* |                      | Caste *                  | General/UEWS •       |  |  |  |
| Address*            |                      |                          |                      |  |  |  |
| Already Applied ?*  | ●Yes <sup>O</sup> No | Previous Application Id* |                      |  |  |  |
| Pincode*            |                      |                          |                      |  |  |  |

## All \* fields are mandatory to fill.

## (2) Required Qualification - 1 (\*)

| Required Qualification                                       |          |                 |          |
|--------------------------------------------------------------|----------|-----------------|----------|
| Required Qualification*                                      | Select • | Subject         |          |
| Result Type*                                                 | Select • | Class Category* | Select • |
| Percentage(%)*<br>Please convert CGPA/Grade into percentage. |          |                 |          |
| Passing Year*                                                |          | Passing Month   | Select 🔻 |
| Institute / University Name*                                 |          | No. of Trials*  |          |
|                                                              | Add      | Reset           |          |

#### Click on Add Button to Add Record

# (3) Required Qualification - 2 ()

| Required Qualification-2                                    |        |     |                |          |   |  |
|-------------------------------------------------------------|--------|-----|----------------|----------|---|--|
| Required Qualification-1                                    | Select | •   | Subject        |          | ) |  |
| Result Type                                                 | Select | · ) | Class Category | Select 🔹 |   |  |
| Percentage(%)<br>Please convert CGPA/Grade into percentage. |        |     |                |          |   |  |
| Passing Year                                                |        |     | Passing Month  | Select 🔹 |   |  |
| Institute / University Name                                 |        |     | No. of Trials  |          | ) |  |
|                                                             |        | Add | Reset          |          |   |  |

## Click on Add Button to Add Record

#### (4) Additional Qualification Details

| Additional Qualification Details                            |          |     |                             |          |  |
|-------------------------------------------------------------|----------|-----|-----------------------------|----------|--|
| Course/Degree Name                                          |          |     | Institute / University Name |          |  |
| Result Type                                                 | Select • |     | Class Category              | Select • |  |
| Percentage(%)<br>Please convert CGPA/Grade into percentage. |          | )   |                             |          |  |
| Passing Year                                                |          | )   | Passing Month               | Select   |  |
|                                                             |          | Add | Reset                       |          |  |

Click on Add Button to Add Record

Click on Add button to add multiple records.

In result type, if the candidate has Grade or CGPA, then the candidate has to enter equivalent percentage as per their university norms in the percentage column.

#### (5) Languages Known (\*)

| Languages Known* |          |     |       |   |        |   |
|------------------|----------|-----|-------|---|--------|---|
| Language         | Select • |     | Read  | ( | Select | • |
| Write            | Select • |     | Speak | ( | Select | • |
|                  |          | Add | Reset |   |        |   |

Click on Add button to add multiple records.

# (6) Work Experience Details(\*)

| Work Experience Details      |          |                      |          |  |  |  |
|------------------------------|----------|----------------------|----------|--|--|--|
| Employment Type              | Current  | Previous             |          |  |  |  |
| Employee Type                | Select • |                      |          |  |  |  |
| Organization Name            |          | Type of Organization | Select • |  |  |  |
| Organization Address         |          | 10                   |          |  |  |  |
| Date of Joining              |          |                      |          |  |  |  |
| Experience (Months)          |          | Designation          |          |  |  |  |
| Job Profile / Carrier Skills |          |                      |          |  |  |  |
|                              | Add      | Reset                |          |  |  |  |

Click on Add Button to Add Record

Candidate has to select from Current and Previous options.

Click on Add button to add multiple records.

## (7) Final

#### Submission

| Attachment Details   |                                              |                |                     |
|----------------------|----------------------------------------------|----------------|---------------------|
| Passport Size Photo* | Choose File No file chosen                   | Upload         | Candidate Photo     |
| Signature*           | Choose File No file chosen                   | Upload         | Candidate Signature |
| Experience Letter*   | Invalid Attachment, File size should be less | s then : 10 MB |                     |

#### Note:- Please combine all experience certificate in one PDF and attach.

I have read and followed all the instructions and Terms and Conditions regarding online applications issues/published by Ahmedabad Municipal Corporation regarding this post.

I solemnly declare that the particulars furnished in this application are true and correct.

I clearly understand that any misstatements of facts contained herein or will full concealment of any material fact will render me liable to appropriate actions as may be decided by Ahmedabad Municipal Corporation. Note:- For any technical issue please call on these numbers +91-79-27556183, +91-79-27556184, +91-79-27556187.

Close

Candidate must verify all details before submitting the form.

Candidate must upload passport size photo only.

Candidate has to upload the Passport size photograph and Signature only in JPEG format and check the checkbox of agreement before final Submission. For Experience Letter combine all certificates in one PDF and size should be less than or equal 10 MB.

Submit

After final submission, application number will be generated & candidate will receive confirmation message & application number on their registered mobile no. After that the candidate can print the receipt.

Use this application number to reprint the receipt & for further communication.

#### (8) Fees Payment

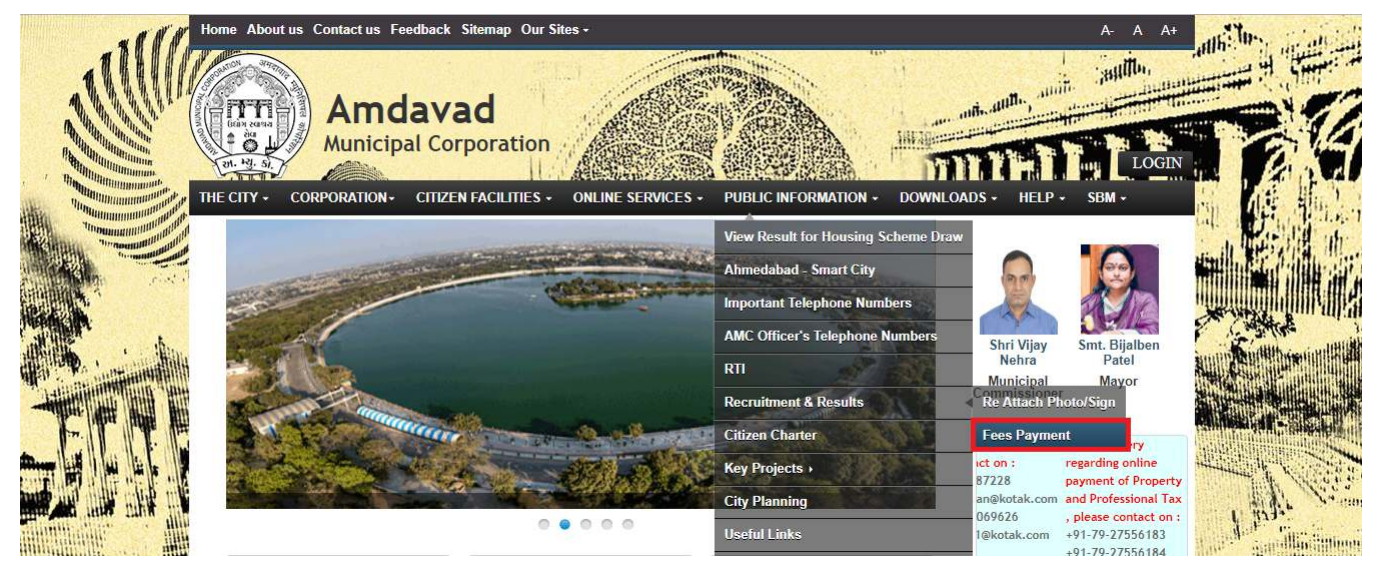

- Candidate has to select the above mentioned link for fee payment.
- Below page will open after clicking on above link.

| Home    | About us Contact us Feedback     | Sitemap Our Sites -                                |                                                  | A- A A+   |
|---------|----------------------------------|----------------------------------------------------|--------------------------------------------------|-----------|
| THE CIT | Amdava<br>Municipal Cor          | ad<br>poration<br>FACILITIES - ONLINE SERVICES - 1 | PUBLIC INFORMATION - DOWNLOADS - HEI             | P · SBM · |
| â       | Public Information   Recruitment |                                                    |                                                  |           |
|         | Public Information               |                                                    | Fees Payment                                     |           |
| F       | Result for Housing Scheme Draw   |                                                    |                                                  |           |
| h       | mportant Telephone Numbers       | Vacancy Name*                                      | Select                                           | - ANA     |
| 4       | AMC Officer's Telephone Numbers  | Application Number*                                |                                                  |           |
| F       | RTI                              | Date Of Birth*                                     |                                                  |           |
| F       | Recruitment                      | but of birth                                       |                                                  |           |
| C       | Citizen Charter                  | Total Fees Amount*                                 | 112                                              |           |
| > P     | Key Projects                     |                                                    | Submit                                           | Aller:    |
| C       | City Planning                    |                                                    |                                                  | 4 22      |
| ι       | Jseful Links                     | Note:- You will be redirected to AMC Ho            | me Page, once your request is submitted successf | uny.      |
| > F     | Programs & Schemes               |                                                    |                                                  |           |

- In above page Candidate has to select the name of the vacancy from the Vacancy Name Drop Down.
- Enter the Application Number received on Mobile.
- Enter Date of Birth

 Click on Submit. Now Below screen will be open for payment purpose.

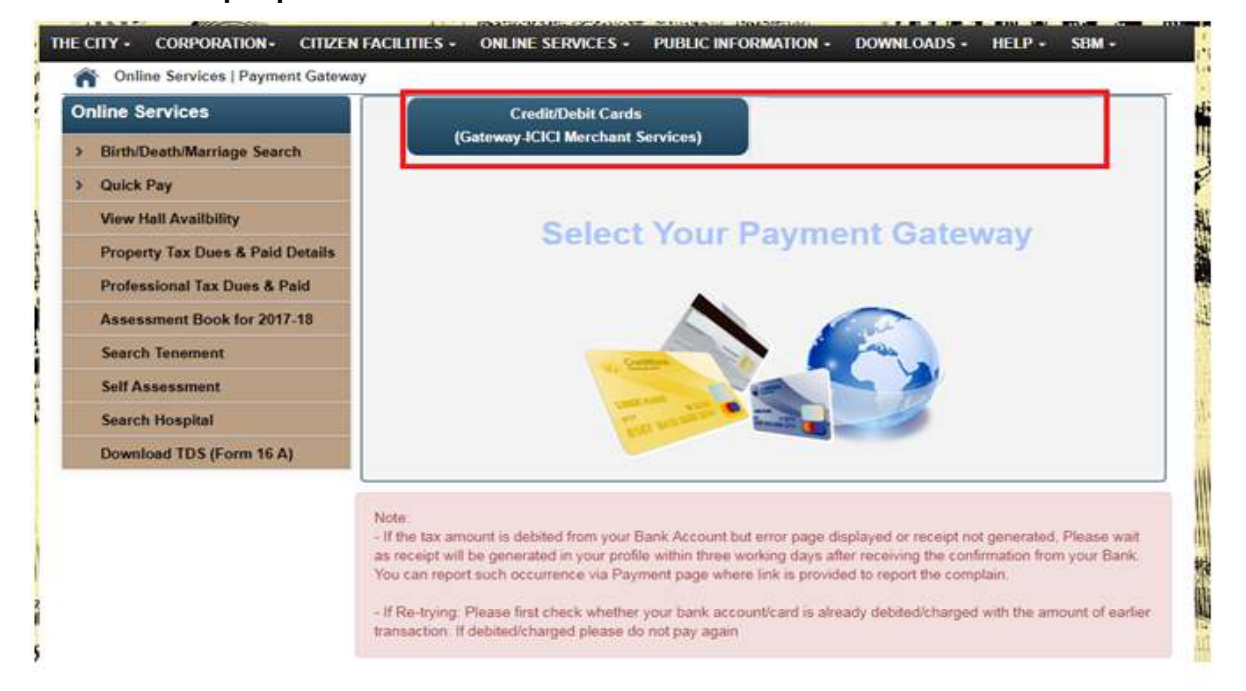

- From above link click on any of the payment Gateway to proceed for payment.
- After clicking on any of the above links below page will open and candidate will redirect to the Payment site after clicking on Confirm Payment Button, where candidate can do Payment.

| Online Services   Payment Gateway | ACILITIES + ONLI | NE SERVICES + PU       | DELIC INFORMATION + DOWNLOADS + P | IELP • SDM • |
|-----------------------------------|------------------|------------------------|-----------------------------------|--------------|
| Online Services                   | <b>~</b>         | Credit/Debit Cards     |                                   |              |
| Birth/Death/Marriage Search       | (Gateway         | y-ICICI Merchant Servi | ces)                              |              |
| Quick Pay                         |                  | Pa                     | yment Details                     |              |
| View Hall Availbility             |                  |                        |                                   |              |
| Property Tax Dues & Paid Details  |                  | Name                   | VORA R RR                         |              |
| Professional Tax Dues & Paid      |                  | Service Selected       | Payment against Recruitment       |              |
| Assessment Book for 2017-18       |                  | Charges(Rs.)           | 100                               |              |
| Search Tenement                   |                  |                        |                                   |              |
| Self Assessment                   |                  |                        | Confirm Payment                   |              |
|                                   |                  |                        |                                   |              |

# DownloadReceipt

.

| Hom | e About us Contact us Feedback                          | Sitemap Our    | Sites •                                                                                     |                     |                        | A- A A+              | alles and the         |
|-----|---------------------------------------------------------|----------------|---------------------------------------------------------------------------------------------|---------------------|------------------------|----------------------|-----------------------|
| THE | Amdava<br>Municipal Cor<br>CITY - CORPORATION - CITIZEN | ad<br>poratior | ONLINE SERVICES - PUBLIC INFORM                                                             |                     | NICADS - HELP -        | SEM -                |                       |
| 1   | Public Information   Recruitment                        | rome 32 and A  | bove.                                                                                       |                     |                        | ŝ                    | and the state of the  |
| -   | Result for Housing Scheme Draw                          |                | Written Exan                                                                                | n / MCQ Test        |                        |                      |                       |
|     | Important Telephone Numbers                             | Sr. No.        | Post Name                                                                                   | Advertisemen<br>No  | it Exam Date           | Download             | A CAME MILL           |
|     | AMC Officer's Telephone Numbers                         | 1              | MCQ-Test for Advt. No. 06/2017-18 Public Healti<br>Supervisor                               | h 201718/06         | 08-Jul-18              | Download             | annin Anthermont Hill |
|     | RTI                                                     | 2 3            | MCQ-Test for Advt: No. 08/2017-18 Asst. Manag<br>MCQ-Test for Circular No. 04/2017-18 Asst. | er 201718/08        | 09-Jun-18<br>09-Jun-18 | Download<br>Download |                       |
|     | Recruitment                                             |                | Vianager                                                                                    |                     |                        |                      |                       |
|     | Citizen Charter                                         |                | Notific                                                                                     | ations              |                        |                      |                       |
| 5   | Key Projects                                            | Sr. No.        | Description                                                                                 | UTMENT POST CO      | RRECTION               | Download Download    |                       |
|     | City Planning                                           | 2 5            | lote about answer key for the post of 07/2016-17<br>upervisor/Engineering)                  | 7 - Sahayak Technic | al                     | Download             | 1 the Loca            |
|     | Useful Links                                            | 3 0            | ancellation of Advt. No. 12/201-16 Sahayak Tec                                              | hnical Supervisor   |                        | Download             | A standing strains    |
| >   | Programs & Schemes                                      |                | Recruitme                                                                                   | nt(Online)          |                        |                      | manil Part Part The   |
|     | Health & Wellness                                       | H4 4 1-20 c    | (22 ) M                                                                                     |                     |                        |                      |                       |
| >   | Тах                                                     | Adut No        | Trile Annh                                                                                  | v à Defails à       | Receint & Down         | load Call Letter     | A MARINE STATISTICS   |
|     | RCPS                                                    | J10            | HRM -                                                                                       | View I<br>Dataile   | Download<br>Receipt    |                      | 63                    |
|     |                                                         | 201819/04      | Environment Engineer Apply                                                                  | View                | Download<br>Receipt    |                      |                       |
|     |                                                         | 201819/03      | Assistant Engineer Apply<br>Online                                                          | View<br>Details     | Download<br>Receipt    |                      |                       |

• Click on above link to download the Receipt.

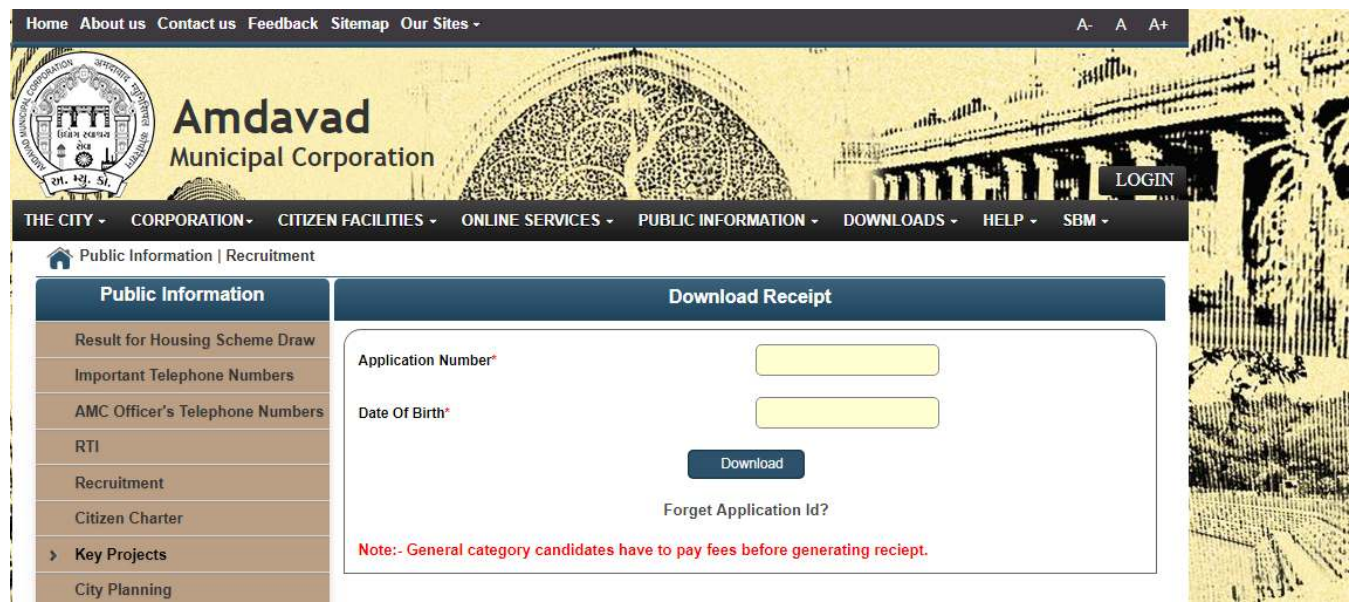

- Enter Application Number and Date of Birth to download receipt.
- All Category Candidates have to Fees before downloading the Receipt.